# RoyalTek GPS 行車紀錄器

## 快速使用說明

## 產品特色:

- 1. 採用 SiRF 第四代 GPS 晶片,定位快速準確。
- 2. 內建 3-axis G sensor 加速感應器,事件立即紀錄。
- 3. 忠實記錄影像、聲音、車速、時間、GPS 軌跡、及座標,完整呈現行車方位及地理資訊。
- 4. 內建高感度麥克風,錄影時可同步收錄聲音。
- 5. 內建喇叭,於開機及錄影時做語音提示。
- 6. 支援汽車啓動錄影,車輛發動即自動錄影。

## 產品包裝內容:

- 1. RDV-1000 本機。
- 2. 車充或車用電源線(依客戶需求選配)。
- 3. 車用固定架(依客戶需求選配)。
- 4. 快速使用說明手冊。
- 5. CD 光碟。
- 6. Micro SDHC 儲存記憶卡(依客戶需求選配)。

# **1.** 外觀說明

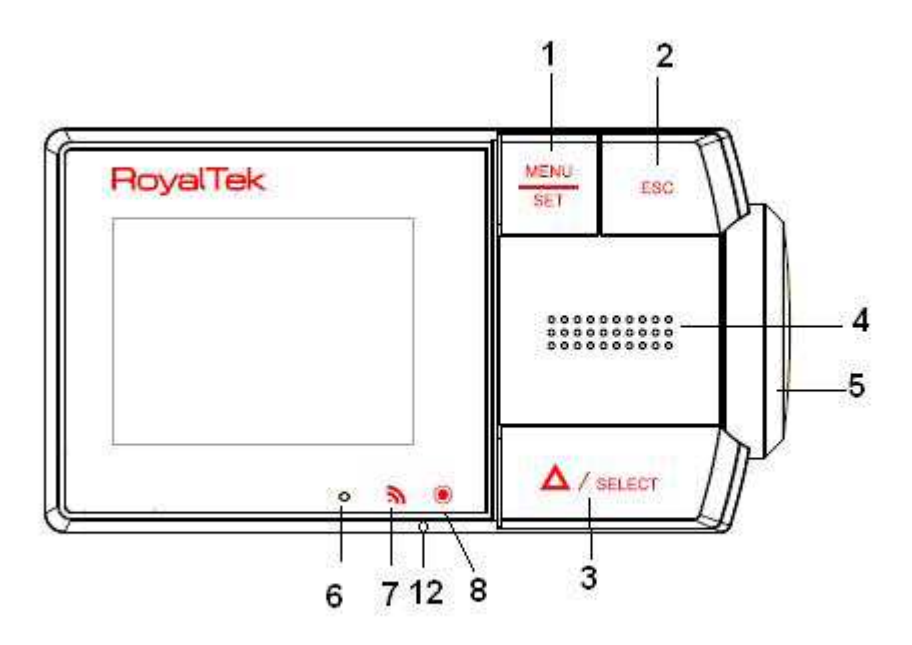

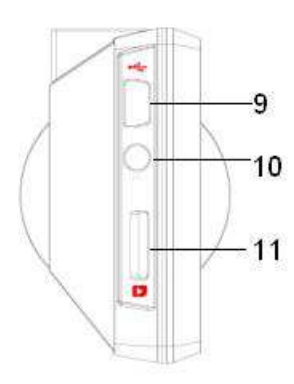

| No | 位置項目                 | 基本規格說明                                |
|----|----------------------|---------------------------------------|
| 1  | MENU/SET 按鍵          | 使用者設定選項操作。                            |
| 2  | ESC 按鍵               | 使用者操作設定回前一畫面。                         |
| 3  | △/SELECT 按鍵          | 按壓 "△"按鍵啓動手動錄影。                       |
|    |                      | 當按壓 Menu 按鍵 "SELECT" 可作為使用者           |
|    |                      | 選項選擇設定。                               |
| 4  | 鏡頭調整旋鈕               | 調整錄影鏡頭角度。                             |
| 5  | 喇叭                   | 聲音輸出。                                 |
| 6  | МІС                  | 影像錄製時同步聲音輸入。                          |
| 7  | GPS status LED 顯示    | 閃爍 - GPS 未鎖定。                         |
|    |                      | 恆亮 – GPS 已鎖定。                         |
| 8  | Recording status LED | 閃爍 - 一般檔案錄影。                          |
|    | 顯示                   | 恆亮 – 事件錄影。                            |
| 9  | Mini USB 連接孔         | 提供電源連接使用。                             |
|    |                      | (Mini USB 連接孔僅提供電源連接使用,不可<br>與電腦連接使用) |
| 10 | TV Out 連接            | 連接輸出影像給外部顯示器。                         |

English

| 11 | Micro SD 記憶卡插槽 | 提供給儲存記憶卡插拔。 |
|----|----------------|-------------|
| 12 | Reset          | 重新設定系統。     |

# 2. 產品規格&系統設定

## 2-1.產品規格

| 螢幕                                             | 2.2 时 LCD。                                                                     |
|------------------------------------------------|--------------------------------------------------------------------------------|
| 鏡頭                                             | <b>¼" CMOS</b> 感光元件。                                                           |
| <b>胡金範團 / 绕</b> 话调数                            | Angle : $120^{\circ}$ ; (Vertical : $62^{\circ}$ , Horizontal : $85^{\circ}$ ) |
| 加力地理/ 或項詞型                                     | / 鏡頭可以依需求角度調整 (40°)。                                                           |
| GPS                                            | SiRF 第四代。                                                                      |
| 加速感應元件                                         | 內建 3-axis G sensor 加速感應器,可記錄行車時的左右/上下/前後變化。                                    |
| <b>战</b> 方司倍-上田枚                               | 採用 Micro SDHC 儲存記憶卡, SDHC 4GB (最大支援 16GB)),                                    |
|                                                | 等級 Class6 以上。                                                                  |
| LED 顯示                                         | GPS 定位指示燈及錄影功能顯示燈。                                                             |
| т <del>1/6</del> 5 <del>201</del>              | 功能設定鍵(MENU/SET), 選項設定鍵(SELECT),回前一畫面(ESC)                                      |
|                                                | 手動強制錄影鍵 <b>(</b> △)。                                                           |
| · 编影                                           | 事件檔案: 事件發生前 10 秒與事件發生後 50 秒。                                                   |
| <b>X</b> 4\\\\\\\\\\\\\\\\\\\\\\\\\\\\\\\\\\\\ | 一般檔案: 1分鐘紀錄一個檔案。                                                               |
| 高速影像處理 IC                                      | 720x480 @ 30fps                                                                |
| 錄製影像解析度                                        | VGA 640*480@ 30fps                                                             |
| 錄製影像格式                                         | H.264 or MPEG4                                                                 |
| 錄影間隔                                           | 0~2 秒                                                                          |
| 操作/儲存溫度                                        | -20~60℃ (含內裝 Li-ion 電池)                                                        |
| 電壓                                             | 9V~36V                                                                         |
| 尺寸 (mm)                                        |                                                                                |

## 2.2. 使用者系統選項設定資訊:

出廠預設値

-錄影格式 H.264

-品質 H (4M)

-錄音 打開

-顯示設定 LCD背光控制 恆亮(30 秒 ON-OFF)

-TV 輸出 打開

| 選項設定項目 | 選項      | 說明                                      |
|--------|---------|-----------------------------------------|
| 錄影     | *格式     | 目前可供選擇的錄影格式類型有: H.264 / MPEG4。          |
|        | *品質     | 使用設定錄影品質: H (4M) / N (2M) / L (1M)。     |
|        | *錄音     | 使用者可以"開啓"或"關閉"錄音功能。                     |
| 資訊瀏覽   | *所有檔案列表 | 內有區分"一般"檔案錄影列表 / "事件"檔案列表 / "手動事件"檔案列表。 |
|        | *GPS 資訊 | 顯示 GPS 資料。                              |
|        | *版本資訊   | 顯示機器系統版本。                               |

| 設定   | *系統            | 設定時區及語言資料。                        |
|------|----------------|-----------------------------------|
|      | *加速度器設定        | 偵測模式打開或關閉 / 偵測感度調整 / 事件觸發感度。      |
|      | *鏡頭設定          | 設定亮度/對比。                          |
|      | *Micro SD 儲存卡資 | 檢視 MicroSD 儲存記憶卡容量、剩餘空間檢視、格式化等設定。 |
|      | 訊及格式化設定        |                                   |
| 顯示設定 | *LCD 背光控制模式    | 背光恆亮或系統設定。                        |
|      | * TV 輸出模式      | TV 輸出模式打開或關閉。                     |

## 系統選項畫面簡易說明

按壓 "MENU" 按鍵進入系統選設定主畫面。 

| 錄影 | 資訊瀏覽 |  |
|----|------|--|
| 設定 | 顯示設定 |  |

## 圖示畫面與簡易說明:

| 圖示畫面                                             | 說明                                                                                                    |
|--------------------------------------------------|----------------------------------------------------------------------------------------------------|
| 錄影設定選項<br>1.格式 H.264<br>2.品質 H(4.0M)<br>3.錄音 打開  | 錄影選項設定:<br>1)在主畫面選定 " <i>錄影</i> " 選項後,按壓按鍵 "SET "即可進入錄影<br>設定選項。<br>2)按壓"SELECT"及"SET"可修改及儲存設定值。<br>3)按壓"ESC"即可回前一畫面。  |
| 資訊瀏覽選項<br>1.所有檔案列表<br>2.GPS 資訊<br>3.版本資訊         | 資訊瀏覽設定:<br>1)在主畫面選定"資訊瀏覽 選項後,按壓按鍵 "SET "即可進入<br>資訊瀏覽選項。<br>2)按壓"SELECT"及"SET"可修改及儲存設定值。<br>3)按壓"ESC"即可回前一畫面。           |
| 設定選項<br>1.系統<br>2.加速器設定<br>3.鏡頭設定<br>4.SD 資訊及格式化 | 設定選項:<br>1)在主畫面選定 " <i>設定</i> "選項後,按壓按鍵 "SET "即可進入設定<br>選項。<br>2)按壓"SELECT"及"SET"可修改及儲存設定值。<br>3)按壓"ESC"即可回前一畫面。       |
| 顯示設定選項<br>1.LCD 背光控制 恆亮<br>2.TV Out 關閉           | 顯示設定選項:<br>1)在主畫面選定 " <i>顯示設定</i> "選項後,按壓按鍵 "SET "即可進入<br>顯示設定選項。<br>2)按壓"SELECT"及"SET"可修改及儲存設定值。<br>3)按壓"ESC"即可回前一畫面。 |

## 3. 操作說明

## 固定RDV-1000型車紀錄器於前擋風玻璃上

(1).請使用原廠的車用固定架,行車紀錄器請固定於前擋風玻璃視線可及的範圍,旋轉鏡頭角度並由LCD螢幕上 察看錄影的角度與位置。

\*請勿將本機放置於隔熱紙或被金屬遮蔽處,以免造成衛星接收定位困難。

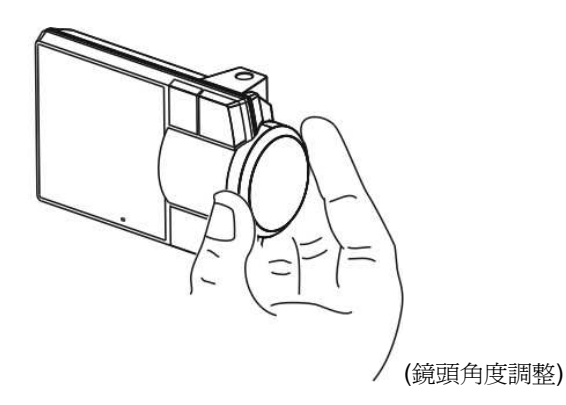

#### 

#### 1. [使用microSD 儲存記憶卡]

將micro SD卡插入RDV-1000機器。

- 如果記憶卡插錯或卡片不良, 行車紀錄器會有錯誤提示音產生。

當錄影進行中,請勿任意抽拔記憶卡,以免儲存檔案或影像產生遺失或損壞的現象。

#### 2. [連接電源]

#### 行車影響錄影進行中,請勿任意抽拔電源。

(1)**[車廠安裝]**, 使用時請將電源連接線接至行車紀錄器的側邊電源插孔,電源連接線建議購買原廠出品配備。

當車用電源開啓時,行車紀錄器的錄影模式就開始直接啓動。

#### 3. [GPS]

請勿將本機放置於車用隔熱紙或被金屬遮蔽處,以免造成衛星定位困難。

#### 4. [一般錄影及自動事件錄影]

(1) 一般的影像錄製模式下,大約每分鐘儲存一個影像檔,影像會被記錄在一般儲存資料檔。

(2) 如果Miccro SD 儲存記憶卡錄滿影像檔, 系統會自動刪除舊影像檔案然後再繼續儲存新錄製的影像檔。

(3) 針對事件錄影,系統會依據G-Sensor的設定自動區分,並以事件錄影檔儲存。

#### 5. [手動事件錄影]

(1) 按壓按鍵 "Δ" 錄影通知聲會啓動, 影像會儲存至手動事件錄影檔。

#### 6. [影像預覽及播放功能]

(1) 按壓設定鍵進入"資訊瀏覽",選擇"所有檔案列表"可瀏覽已儲存的影像檔案並播放影像。

#### 注意事項:

- 勿使用化學製品或洗滌劑擦拭行車紀錄器,這也許會造成產品故障。
- 建議使用原廠附的microSD Card儲存行車紀錄器影像,若要自行選購儲存記憶卡,請務必選 擇microSDHC 等級Class6以上的規格,以避免行車紀錄器使用時發生無法錄影的狀況。
- 產品是不防水的。 避免產品置於極端溫度或潮濕環境下。
- 重要的錄影資料請另行複製於CD/DVD或硬碟等儲存裝置。
- 在某些不良環境下,行車紀錄器有可能產生無法完整錄影的現象。
- 爲確保行車安全,請勿在車輛駕駛行進中操控行車紀錄器。

#### "影像播放程式"

- 使用者可以透過隨附的光碟片去安裝影像播放程式。
- 影像播放程式功能:
  - -播放儲存影像檔案。
  - -GPS 地圖、 路徑、 方位角資料記錄。
  - -車速資料紀錄查詢。
  - -影像擷取及列印。
  - -使用者設定。
  - 加速感測器紀錄影像查詢。

## 4. 影像播放程式操作

### 主畫面

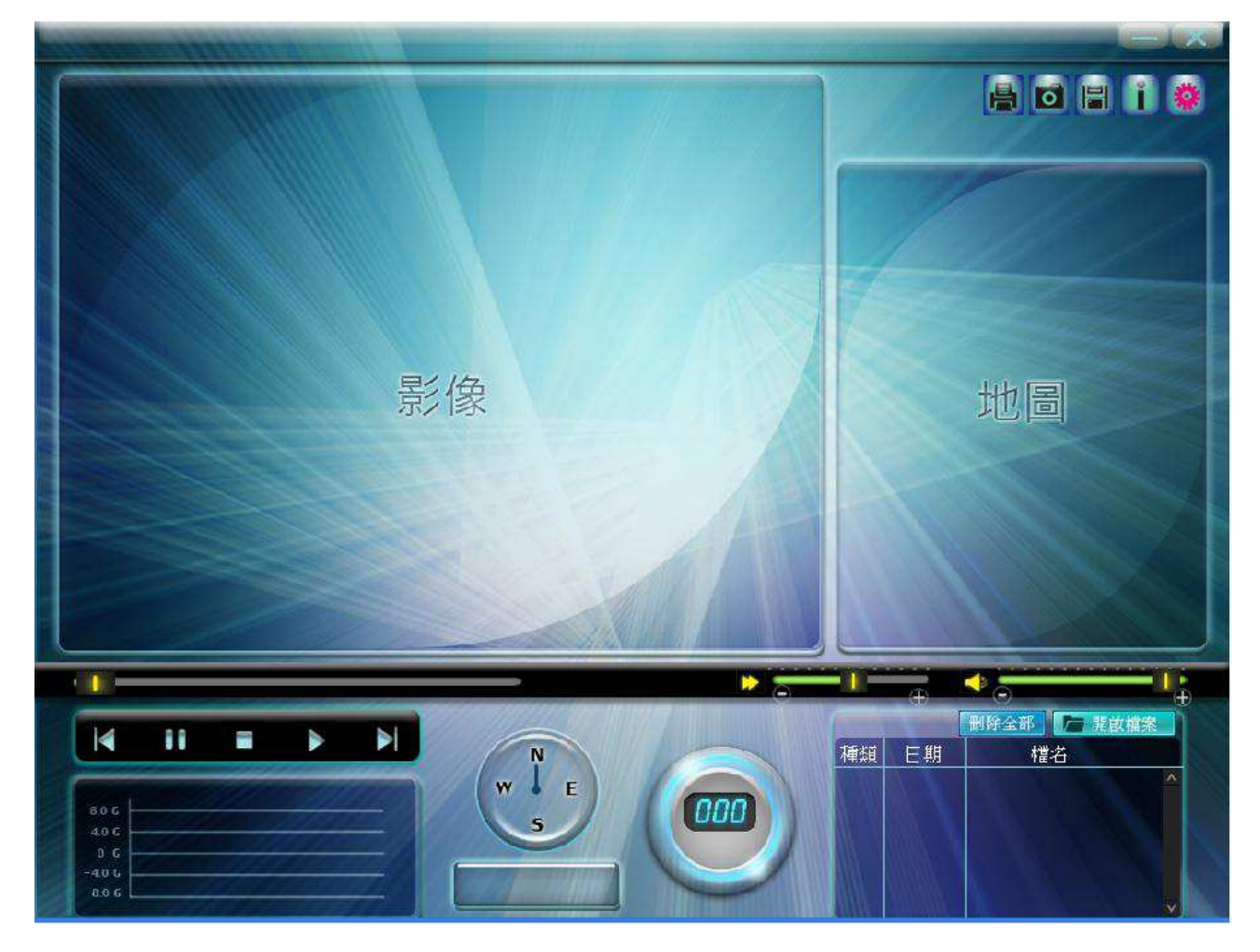

# <u>4-1. 檔案開啓 / 播放</u> (1) 按壓 " (1) 按壓 " (1) 按壓 " (1) 按壓 " (1) 按壓 " (1) 按壓 " (1) 按壓 " (1) 按壓 " (1) 按壓 " (1) 按壓 " (1) 按區 " (1) 按區 "</li

- (2) 按壓"加入清單"影像檔案即可顯示於播放程式上(如附圖3)。
- (3) 按壓播放程式上的檔案兩下,即可播放影片。

| ─般檔案│事件檔案 | <↓<br>手動事件 | └ <u>-</u><br>⊧檔案│ | []97.12]F |
|-----------|------------|--------------------|-----------|
| 厂 全選      | -          | [ 000 / 000        | ) [       |
|           |            |                    |           |
|           |            |                    |           |
|           |            |                    |           |
|           |            |                    |           |
|           |            |                    |           |

(圖 2)

| .\20110504 rex路測晚上     | :加早上陰天 目錄選擇   |
|------------------------|---------------|
| 一 全選                   | [ 001 / 060 ] |
| drf_20110101_000005_0  | ).mp4 🔣       |
| ]drf_20110503_211805_( | ).mp4         |
| ]drf_20110503_211835_( | ).mp4         |
| ]drf_20110503_223821_( | ).mp4         |
| ]drf_20110503_223921_( | ).mp4         |
| ]drf_20110503_224020_0 | ).mp4         |
| ]drf_20110503_224420_( | ).mp4         |
| ]drf_20110503_224520_( | ).mp4         |
| 7drf 20110503 224620 ( | ).mo4 🔜       |

(圖 2-1)

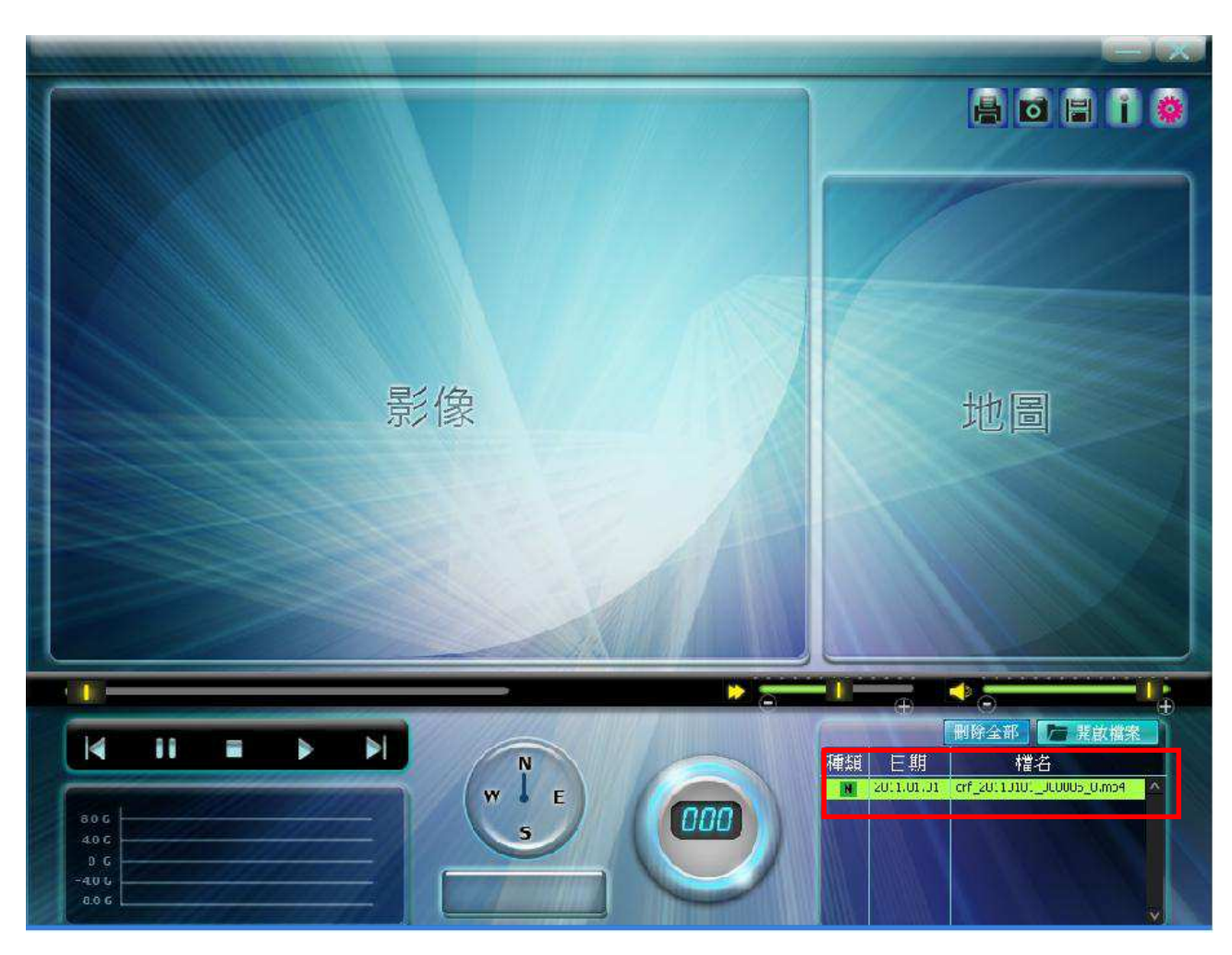

(圖 3)

- 4-2. 設定(設定密碼與速度單位)
- 1) 按壓 ""可以設定軟體播放的密碼及速度單位設定。

| 設定                    |    | × |
|-----------------------|----|---|
| 速度單位                  |    |   |
| 公里1小時                 | v  |   |
| 密碼設定<br>● 使用密碼<br>IIX |    |   |
| 儲存                    | 離開 |   |
|                       |    |   |

## <u>4-3. 影像擷取</u>

按壓" 可 攝取正在播放中的影像(影像播放中才可執行此功能)。

| 播取      | ×             |
|---------|---------------|
| 儲存目錄    |               |
|         | Q 選資料夾        |
|         |               |
|         |               |
|         |               |
|         |               |
| 影倫協的    | 动作目目          |
| 尼州政和职有义 | <b>持</b> 此[开] |
|         |               |

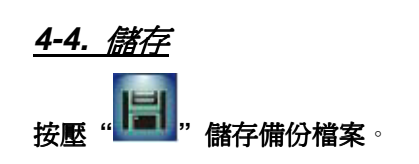

| 檔案儲存 |    |        | × |
|------|----|--------|---|
| 儲存目錄 |    |        |   |
| N:\  |    | Q 選資料7 | Ŕ |
|      |    |        |   |
|      |    |        |   |
|      |    |        |   |
|      |    |        |   |
|      |    |        |   |
|      | 儲存 | 離開     |   |
|      |    |        |   |

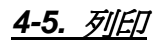

按壓 " 列印目前播放中的單張影像或者行車紀錄器中的影像檔案。

## <u>4-6. 版本資訊</u>

按壓" , 檢視播放程式版本資料。

程式版本會不定時更新, 使用者可自行至鼎天網站下載更新。

下載更新網址路徑:

http://tw.royaltek.com , 至"軟體下載區"選項, 選擇 <u>RDV-1000 PC Viewer</u> 最新版本 下載更新。

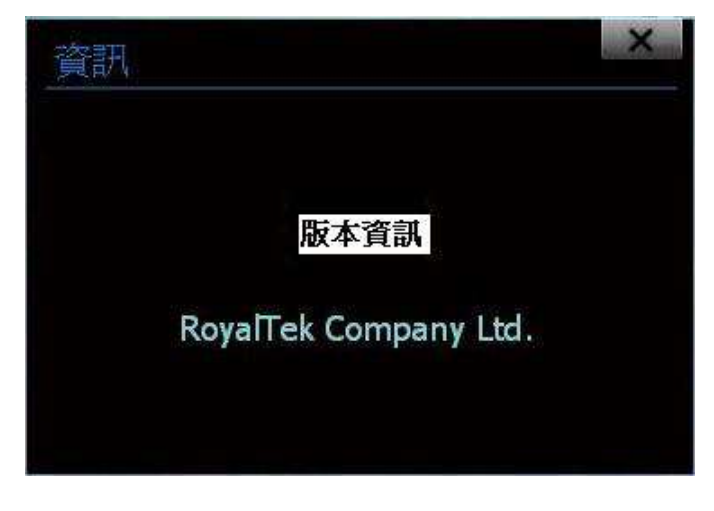

## 5. 聯絡方式

333桃園縣龜山鄉文化二路188號4F 4F., No.188, Wen Hwa 2nd Rd., Kuei Shan, Tao Yuan 333, Taiwan

## 客服聯絡電話:

TEL: 886-2-29150223

## 下載更新網址路徑:

http://tw.royaltek.com , 至"軟體下載區"選項, 選擇 <u>RDV-1000 PC Viewer</u>最新版本 下載更新。